## 設定のメニュー画面から電子コンパスのON / OFFを切り換える

電子コンパスは歩行モードの表示灯が点灯しているときのみ使用できます。 「「歩行モードについて」B-41 ※電子コンパス使用時の注意点(「町 B-45)もご覧ください。

## メニュー → 設定 をタッチする。

🕼 B-24

: 設定のメニュー画面が表示されます。

## 2 電子コンパス をタッチする。

:電子コンパス画面が表示されます。

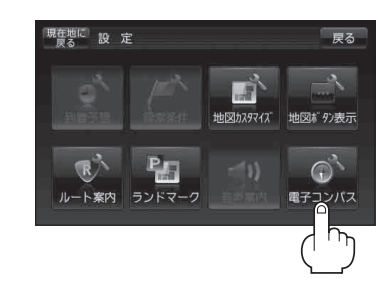

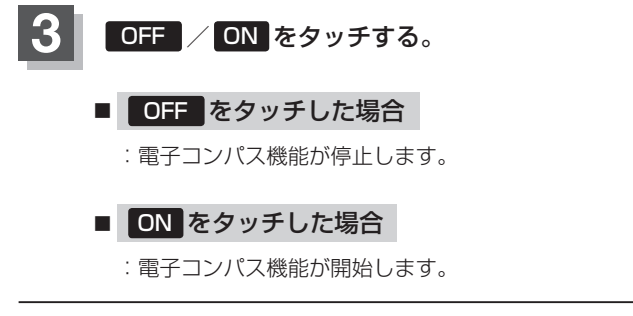

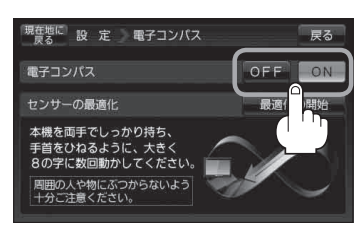

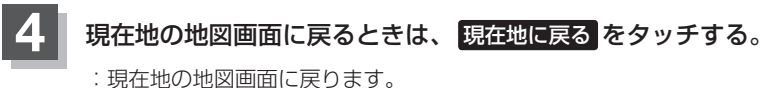